# QC 検定 団体お申込みの手順

# STEP1:団体登録を行う。

申込受付期間中,QC検定センターのWebページからに掲載される団体登録より,団体 登録を行います。

以前の登録番号は使用できませんので,新たにご登録をお願いいたします。

QC 検定 Web ページ <u>https://www.jsa.or.jp/qc/</u>

「お申込み方法・資料請求」をクリック

| 世界をで、世界をつなける<br>一般財団法人<br>日本規格協会<br>日本規格協会とは | ● アクセス 🖂 お問合れ<br>規格開発 出版・6    | ロゼ 文字サイズ 標準 大<br>所修 ISO審査・認証      | <ul> <li></li></ul>              | 込はこちら<br>検索 En<br>QC検定 |
|----------------------------------------------|-------------------------------|-----------------------------------|----------------------------------|------------------------|
| 分 > QC検定                                     |                               |                                   |                                  |                        |
| QC検定<br>QC検定制度について                           | QC検定                          | 2、第21建設を行在21回 2日                  |                                  | E                      |
| 受検案内                                         | お貨管理の知識を同 約120か所で実施して         | ⊃聿記試験を毋年2回、3月。<br>ています。           |                                  | <u>A</u>               |
| お申込み方法・資料請求                                  | 4段階のQCレベルに、<br>プ実現を支援している     | よって企業人、学生などのキ<br>ます。              | ャリアアッ                            | N                      |
| 学習書・セミナー・44<br>スト                            | ~                             |                                   |                                  |                        |
| 基準解答・合格発表・認定<br>カード                          | お知らせ                          |                                   | > QC検定                           | TOPICS                 |
| 受検者データ                                       | •                             |                                   |                                  |                        |
|                                              | _ 2017年10月13日                 | 第25回QC検定 パンフレ                     | ットの配布について                        |                        |
| 一合相名の戸・収組の事例                                 | 2017年10月06日                   | 第24回QC検定 受検者デ                     | ータ・参加企業等の公開                      |                        |
| 導入セミナー(無料)                                   | 2017年09月08日                   | QC検定導入セミナー(無                      | 料)のご案内                           |                        |
| Q&A                                          | 201/年09月06日       2017年09月05日 | QC棟正試験問題のJSA W<br>第24回QC検定(2017年9 | ebdesk Cの販売について<br>月3日実施)基準解答の掲載 | č                      |
|                                              | _                             |                                   |                                  |                        |

サイドメニューから「申込要領(団体)」をクリック

ページの上の団体申込方法をクリックすると、申込方法にページがジャンプします。

| < | お申込み方法・資料請求 | 申込要領(団体)                                                               |      |
|---|-------------|------------------------------------------------------------------------|------|
|   | 受検区分        |                                                                        |      |
|   | お申込み前の注意事項  |                                                                        |      |
|   | 申込要領(個人)    | 団体受検とは 団体受検の種類<br> 団体申込方法 お申込み後の追加・変更 お申込み後の流れ                         | <br> |
|   | 申込要領(団体)    |                                                                        |      |
|   | 障がい等をお持ちの方へ | 団体受検とは                                                                 |      |
|   | 資料請求        | 団体受検の適用条件                                                              |      |
|   |             | 団体申込みは延べ5名以上でのお申込みが必須です。                                               |      |
|   |             | 団体申込担当者がQC検定センターのWebページより団体登録を行い、団体受検申込                                |      |
|   |             | 書(Excelファイル)をアッフロードして甲し込みます。<br>まざま、取扱来、試験な用源のまなは、、 ビリス回体中のスロルギッズはします。 |      |
|   |             | 請水音・叉侠宗・祗狭柏米迪刈音寺は、一括して団体中込め担当者へ达竹します。                                  |      |
|   |             | ※団体登録は各回ごとにリセットされますので、毎回新たに登録が必要です。                                    |      |

#### 「QC 検定 団体登録」のボタンをクリック

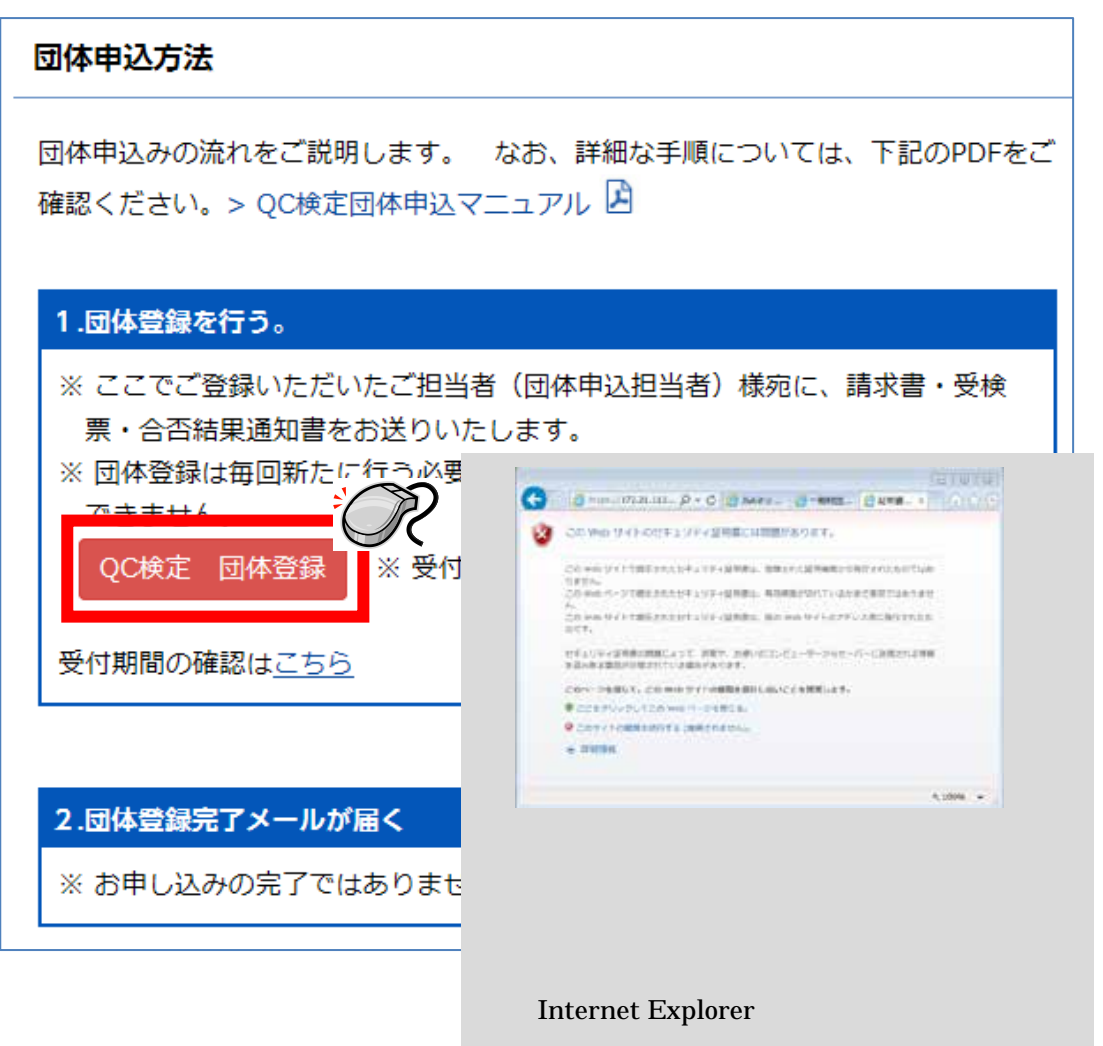

#### 以下の利用規約が表示されます。

#### 団体受検申込にあたり,利用規約への同意をお願いいたします。

| 品質管理検定センター                                                                                                    |
|----------------------------------------------------------------------------------------------------|
| QC 模定                                                                                                    |
| 第25回(2018年3月) 品質管理検定(QC検定)                                                                                                    |
|                                                                                                    |
| 団体受検のお申込みについて                                                                                                    |
| ■ 当面面から、見留覚神地学(100地学)の団体のご登録がにちます                                                                                                    |
| ■回国の一人部員督査(のたてのの)をのこ立為の「しんなす。 ■団体登録だけではお申込みは完了いたしません。受検者の詳細情報は、登録終了後に団体申込担当者様へお送りするメート                                                  |
| ルで指定するサイトからアップロードしてください。                                                                                                    |
| ■ スマートフォン・タブレット端末でのご利用は動作保障できません。<br>■ トレアクション・タブレット端末でのご利用は動作保障できません。                                                                  |
| ■ 以下の利用規約でわ読みの上、同意される方は「利用規約」に同意する」をチェックしてから、「団体立録で開始する」ホックをソ<br>リックして次の画面にお進みください。                                                     |
|                                                                                                    |
| 利用規約                                                                                                    |
|                                                                                                    |
| <ol> <li>本規約は、お客さま(以下、利用者ごいう)が一般期団法人日本規格協会(以下、当協会どいう)品質管理使定セン<br/>ター(以下、00)検定サッターという)が運営する00)検定サッター団体発続サイム(以下、本サイルという)及び申込ませ</li> </ol> |
| ウンロード・アップロードサイト(以下、マイベージという)において、団体で品質管理検定(以下、GO検定という)のお                                                                                |
| 申込みを行う際に適用するものとします。                                                                                                    |
|                                                                                                    |
|                                                                                                    |
| 一般財団法人 日本規格協会 品質管理検定センター                                                                                                    |
| 〒108-0073 東京都港区三田3丁目13番12号 三田MTビル<br>電話報号・03-4231-9505                                                                                  |
| 电晶晶 4.00-4231-6395<br>E-mail:gc-dantai@jsa.or.jp(団体専用)                                                                                  |
|                                                                                                    |
|                                                                                                    |
| 以上の利用規約をお読みの上、ご同意される方は「利用規約に同意する」をチェックしてから、[団体登録を開始する]ボタンをクリックし<br>てたの画面にお渡ってださい                                                        |
|                                                                                                    |
| ✓利用規約に同意する                                                                                                    |
| 団体登録を開始する                                                                                                    |
|                                                                                                    |
| ※次画面以降で入力される情報は、SSLIこより暗号化して送信されます。                                                                                                    |
|                                                                                                    |
| Copyright © Japanese Standards Association. All Rights Reserved.                                                                        |

規約内容をご確認の上,末尾の「利用規約に同意する」のチェックボックスにチェックを入れ, 「団体登録を開始する」ボタンをクリックしてください。

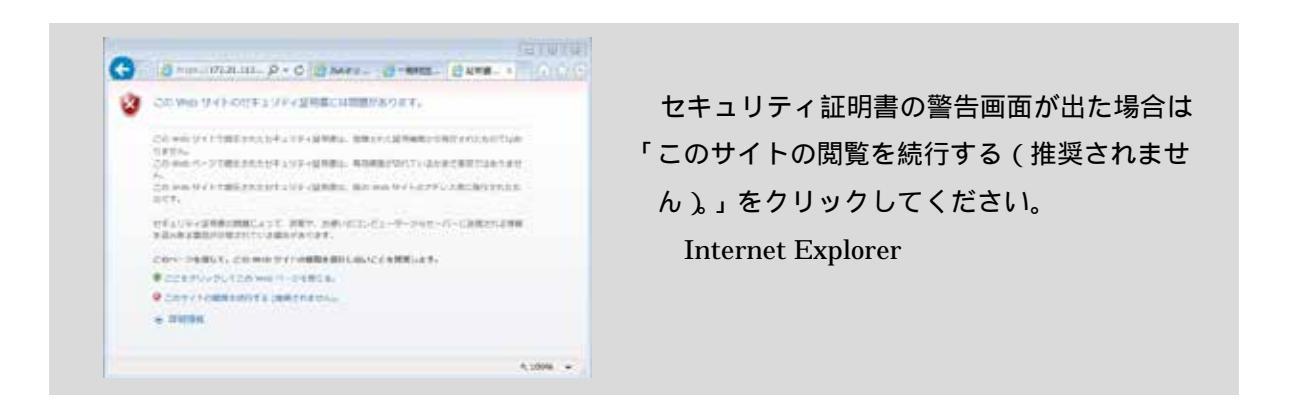

### 団体申込担当者様を登録します。

# ここでご登録いただいたご担当者 (団体申込担当者) 様宛に、<u>請求書・受検票・合否結果通</u> <u>知書を、一括でお送りいたします。</u>

| QC検定団体申込                                                | 団体登録                                                                                |                                          |
|---------------------------------------------------------|-------------------------------------------------------------------------------------|------------------------------------------|
| 「お申込みいただく試験は1                                           | 「記のとおりです。                                                                           |                                          |
| 試験名                                                     | 第25回(2018年3月) 品質管理検定(QC検定)                                                          |                                          |
| 試験日                                                     | 2018年3月18日(日)                                                                       |                                          |
| <ul> <li>・・・・・・・・・・・・・・・・・・・・・・・・・・・・・・・・・・・・</li></ul> | い。<br>に、請求書、受検票、合否結果通知書を送付させていただぎ<br>しご高」や「崎の大が立」など)を入力された場合、お送りする                  | ます。<br>らメールで文字化ナすることがあります<br>例: 108-0073 |
|                                                         | 半角数字・ハイフンあり                                                                         |                                          |
| 都道府県 (必須)                                               | 東京都 🖌                                                                               |                                          |
| 住所1 <mark>(必須)</mark><br>(市区町村・番地)                      | 港区赤坂3丁月<br>■全角 ※当欄に都道府県名は入力しないでください。                                                | 例: 港区三田3-13-12                           |
| 住所2<br>(ビル名・階など)                                        | <u>規格ビル1階</u><br> 全角                                                                | 例:日本規格協会ビル1F                             |
| 担当者氏名( <mark>必須)</mark>                                 | <u>規格 花子</u><br> 全角                                                                 | 例:検定 太郎                                  |
| 組織名 <mark>(必須)</mark><br>(会社名、団体名など)                    | 株式会社KENTEI<br> 全角                                                                   | 例:一般財団法人日本規格協会                           |
| 所属名<br>(部署名など)                                          | 品 <b>暫管理課</b><br>全角                                                                 | 例:品質管理検定センター                             |
| 電話番号 ( <u>必</u> 須)                                      | 03-1234-1234<br>半角数字・ハイフンあり                                                         | 例: 03-4231-8595                          |
| FAX番号 (必須)                                              | 03-1234-1234<br>半角数字・ハイフンあり                                                         | 例: 03-4231-8690                          |
| メールアドレス( <u>必須</u> )                                    | ac-dantai@isa.or.ip<br> 半角英数字<br>確認のため、再度同じメールアドレスを入力してください。<br>ac-dantai@isa.or.ip |                                          |
| 申込予定人数 (必須)                                             | <br> 半角数字                                                                           | 例: 99<br>※確定前の人数で結構です。                   |

必要事項を入力し,確認ボタンをクリックしてください。

### 内容確認を行い,訂正が無ければ登録ボタンをクリックします。

| 」以下の内容で団体登<br>※ご登録いただいた | ±録を行います。間違いがないかご確認の上、[登録する]ボタンをクリックしてください。<br>宛先に、請求書、受検票、合否結果通知書を送付させていただきます。 |
|-------------------------|--------------------------------------------------------------------------------|
| 試験名                     | 第25回(2018年3月) 品質管理検定(QC検定)                                                     |
| 試験日                     | 2018年3月18日(日)                                                                  |
| 郵便番号                    | 123-4567                                                                       |
| 都道府県                    | 東京都                                                                            |
| 住所1                     | 港区赤坂3丁目                                                                        |
| 住所2                     | 規格ビル1階                                                                         |
| 担当者氏名                   | 規格 花子                                                                          |
| 組織名                     | 株式会社KENTEI                                                                     |
| 所属名                     | 品質管理課                                                                          |
| 電話番号                    | 03-1234-1234                                                                   |
| FAX番号                   | 03-1234-1234                                                                   |
| メールアドレス                 | qc-dantai@jsa.or.jp                                                            |
|                         |                                                                                |

### メッセージを確認して OK をクリックします。

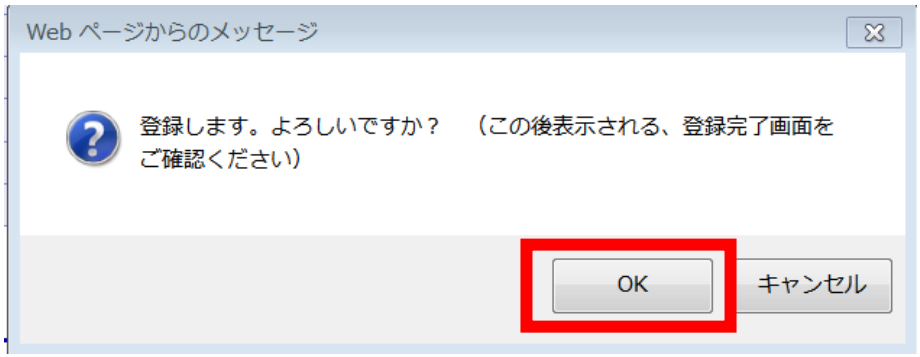

#### 団体登録完了画面が表示されます。

お申込みの完了ではありません。

団体登録番号は,お申込み後のご連絡やお問合せの際に必要になりますので, この画面を印刷するか,もしくは団体登録番号をお控えください。

| 《下記の団体登録番号                                            | は、申込書ダウンロード・アップロードページへのログイン時に入力する必要があります。<br>団体登録番号: 1004265                                                                                            |
|-------------------------------------------------------|----------------------------------------------------------------------------------------------------|
| 試験名                                                   | 第25回(2018年3月) 品質管理検定(QC検定)                                                                                                    |
| 試験日                                                   | 2018年3月18日(日)                                                                                                    |
| ₩/雨 <u>₩</u> .中                                       | 100.4567                                                                                                    |
| 野1史番亏                                                 | 123-4567<br>東京都                                                                                                    |
| 御道府渠<br>————————————————————————————————————          |                                                                                                    |
| 117/11<br>住所の                                         |                                                                                                    |
| 11/12                                                 |                                                                                                    |
|                                                       | 株式会社KENTEI                                                                                                    |
| 所属名                                                   |                                                                                                    |
| 電話番号                                                  | 03-1234-1234                                                                                                    |
| FAX番号                                                 | 03-1234-1234                                                                                                    |
| メールアドレス                                               | qc-dantai@jsa.or.jp                                                                                                    |
| 申込予定人数                                                | 12                                                                                                    |
| 上記のメールアドレス<br>ルを送付しました。ご<br>(24時間が経過しても<br>登録内容に訂正・変勢 | いに、登録内容、および申込書ダウンロード・アップロードページのURLが記載された、団体登録完了メー<br>確認をお願いいたします。<br>らメールが届かない場合は、品質管理検定センターまでお問合わせください)<br>更がある場合は、上記の団体登録番号とともに品質管理検定センターまでお問合わせください。 |

## STEP2:「マイページへのログイン案内」のメールを確認する。

お申込みの完了ではありません。

ご登録いただいた E-mail アドレス宛に,

【QC 検定】マイページへのログイン案内のタイトルのメールが自動送信されます。

**団体登録番号(7桁)とお申込み専用** URL(マイページ)が記載されていますのでご 確認ください。

ログイン案内メールが届かない場合には, 再度登録はなさらずに, QC 検定センターへお 問い合わせください。

| <b>[</b> Q | C検定】マイページへのログイン案内                                                                                                    |                         |                         |                             |   |
|------------|----------------------------------------------------------------------------------------------------|-------------------------|-------------------------|-----------------------------|---|
| •          | <b>qc-dantai@jsa.or.jp</b><br>To ;;;;;;;;;;;;;;;;;;;;;;;;;;;;;;;;;;;;                                                                                                    | !注意                     | !<br>_ ミン/= ロ ノ         | ゴイトノ                        |   |
|            | <br>【注意】このメールは試験実施日まで必ず保存してください!<br>                                                                                                    | できな                     | くなります                   | すので,                        |   |
|            | このたびは、第26回〈2018年9月〉QC検定の団体登録の<br>お手続きをいただき、誠にありがとうございます。                                                                                                    | ログイン<br>試験当E            | ン案内メ-<br>日まで削除          | -ルは ,<br>余しないよ <sup>、</sup> | う |
|            | ご登録いただいた内容は以下のとおりですので、ご確認ください。                                                                                                    | ご注意                     | ください。                   |                             | - |
|            | このメールはお申込みの完了ではありません。                                                                                                    |                         |                         |                             |   |
|            | 本メールの下部にある「お申込専用URL(マイページ)」<br>からログインして申込書(Excelファイル)のダウンロード・<br>アップロードをお願いいたします。                                                                                           |                         |                         |                             |   |
|            | ◆ 登録日時: 2018年(50)                                                                                                    |                         |                         |                             |   |
|            | ◆ 試験情報                                                                                                    |                         |                         |                             |   |
|            | 武験名: 第26回(2018年9月) 品質管理検定(QC検定)<br>試験日: 2018年9月2日(日)<br>◆ 団体登録情報(団体登録番号: 1004309)<br>郵便番号: 123-4567<br>都道府県: 東京都<br>住町1, 満区本52,11日                                          | 体登録番号<br>際にも必要<br>れないよう | 号は、お問<br>要になりま<br>うにお願い | い合わせ<br>ますので、<br>いします。      |   |
|            | 住所1: 泡运赤坂3」日<br>住所2: 規格ビル1階<br>担当者氏名: 規格 花子<br>組織名: 株式会社検定<br>所属名: 品質管理課<br>電話番号: 03-1234-5678<br>FAX番号: 03-1234-5678<br>メールアドレス: <u>gc-dantai@jsa.or.jp</u><br>申込予定人数: 100 |                         |                         |                             |   |
|            | ※30名以上の申込に適用される割引申込期限は6月5日です。                                                                                                    |                         |                         |                             |   |
|            | ◆お申込み専用URL(マイページ)<br>https://172.21.113.19/webstore/QC/SSL/Login.jsp?k=FJ3oj0HCT21s                                                                                         | <u>PiKA</u>             | この UR<br>ログイン           | ≀L から<br>ノします。              |   |
|            | マイページにログインしてください。                                                                                                    |                         |                         |                             |   |
|            | 申込書(Excelファイル)のダウンロード・アップロードは、<br>マイページにログインしてから行ってください。                                                                                                    |                         |                         |                             |   |

# STEP 3:マイページにログインする。

ログイン案内メールに記載されているお申込み専用 URL (マイページ)をクリック

団体登録番号を入力してログインします。

メール内の URL が途中で改行されている場合は,改行以降の部分も連結して1行で指定してください。

| IC 検定                                                                                                    |                                                                                                    |
|----------------------------------------------------------------------------------------------------|----------------------------------------------------------------------------------------------------|
| C検定団体                                                                                                    | 申込 ログイン                                                                                                    |
|                                                                                                    |                                                                                                    |
| 団体登録番号を                                                                                                    |                                                                                                    |
| 団体登録番号                                                                                                    | 1004308                                                                                                    |
|                                                                                                    |                                                                                                    |
|                                                                                                    | ログイン                                                                                                    |
| CD/4-2008-014                                                                                                    | 同時通知時のウスパートをお回時通知ウスノールに行動されています。                                                                                                    |
| :団体査録番号は、                                                                                                    | 団体査録時の売了へく、あよび団体査録売了メールに記載されています。                                                                                                    |
|                                                                                                    | Copyright © Japanese Standards Association. All Rights Re-                                                                                                    |
|                                                                                                    |                                                                                                    |
| ページが関                                                                                                    |                                                                                                    |
| ヘーンが焼                                                                                                    | ]さより。                                                                                                    |
|                                                                                                    |                                                                                                    |
| -                                                                                                    |                                                                                                    |
| 日 泉質質                                                                                                    | 理検定センター                                                                                                    |
| DUNE DUNE                                                                                                    | ALTAL LY Y                                                                                                    |
| JU MAR                                                                                                    |                                                                                                    |
| C検定団体申                                                                                                    | 込 申込書ダウンロード・アップロード                                                                                                    |
|                                                                                                    |                                                                                                    |
| 試験名                                                                                                    | 第26回(2018年9月) 品售管理核定(QC核定)                                                                                                    |
| 12 MAC                                                                                                    | 2018年9月2日(日)                                                                                                    |
|                                                                                                    |                                                                                                    |
| 171/+2×41.#18                                                                                                    | 1004399                                                                                                    |
| 山川中北市市市市                                                                                                    | 1/0711000                                                                                                    |
| 総務名                                                                                                    | 林式会社検定                                                                                                    |
| 山中立時留与<br>総原名<br>所属名                                                                                                    | 株式会社検定<br>品質管理課                                                                                                    |
| 山中立が ¥ 4<br>林康名<br>所属名                                                                                                    | 林式会社被定<br>品質管理課                                                                                                    |
| UDF並が参考<br>総礎名<br>所属名<br>申込書ダウンロー                                                                                                    | 林式会社被定<br>品質管理課                                                                                                    |
| UIF並称者与<br>相談名<br>所属名<br>申込書ダウンロー                                                                                                    | 株式会社教室<br>品質管理課<br>いた下記といがウンロード(PO hir(保な))、必要事項をご入力のト、当ページからアップロードしてくださ                                                                                                    |
| UII+並称者与<br>総要名<br>所属名<br>単込書ダウンロー<br>単込書(ExcetDy-f/)<br>い。                                                                                                    | 株式会社検定<br>品質管理課<br>・<br>いを下記よりダウンロード(PG上に保存)し、必要事項をご入力の上、当ページからアップロードしてくださ                                                                                                    |
| <ul> <li>(ロド亜水 単小)</li> <li>(単込書ダウンロー)</li> <li>(単込書(Excetワァイ/)</li> <li>(1)。</li> <li>※お申込み方法やA</li> </ul>                                                                                                    | 株式会社検定 品質管理課 ・ ・ ・ ・ ・ ・ ・ ・ ・ ・ ・ ・ ・ ・ ・ ・ ・ ・ ・                                                                                                    |
| <ul> <li>(ロバモンドサッ)</li> <li>(単込書ダウンロー)</li> <li>(単込書(Excetワァイ))</li> <li>(1)、</li> <li>※お申込み方法やA</li> <li>※ 過去の試験用の申</li> </ul>                                                                                                    | 株式会社検定 品質管理課 ・ ・ ・ ・ ・ ・ ・ ・ ・ ・ ・ ・ ・ ・ ・ ・ ・ ・ ・                                                                                                    |
| <ul> <li>(ロパモボド番号)</li> <li>総合</li> <li>(単込書ダウンロー)</li> <li>(単込書(Excetワァイ))</li> <li>(1)、</li> <li>※お申込み方法やA</li> <li>※ 過去の試験用の目</li> </ul>                                                                                                    |                                                                                                    |
| <ul> <li>(ロパモボド番号)</li> <li>(単込書ダウンロー)</li> <li>(単込書(Excetワァイ))</li> <li>(い、</li> <li>※お申込み方法やA</li> <li>※ 当長の(試験用の可</li> <li>(回体実験 Aタイブ単近)</li> </ul>                                                                                                    |                                                                                                    |
| <ul> <li>(ロパモボドサイ)</li> <li>(単記書ダウンロー)</li> <li>(単記書ダウンロー)</li> <li>(単記書ダウンロー)</li> <li>(い、</li> <li>※お申込み方法やA</li> <li>※ 参告の試験用の可</li> <li>(回信受検 Aタイブ申込</li> <li>(回信受検 Bタイブ申込</li> </ul>                                                                                                    | 株式会社検定     品質管理課      ・      ・      ・      ・      ・      ・      ・      ・      ・      ・      ・      ・      ・      ・      ・      ・      ・      ・      ・      ・      ・      ・      ・      ・      ・      ・      ・      ・      ・      ・      ・      ・      ・      ・      ・      ・      ・      ・      ・      ・      ・      ・      ・      ・      ・      ・      ・      ・      ・      ・      ・      ・      ・      ・      ・      ・      ・      ・      ・      ・      ・      ・      ・      ・      ・      ・      ・      ・      ・      ・      ・      ・      ・      ・      ・      ・      ・      ・      ・      ・      ・      ・      ・      ・      ・      ・      ・      ・      ・      ・      ・      ・      ・      ・      ・      ・      ・      ・      ・      ・      ・      ・      ・      ・      ・      ・      ・      ・      ・      ・      ・      ・      ・      ・      ・      ・      ・      ・      ・      ・      ・      ・      ・      ・      ・      ・      ・      ・      ・      ・      ・      ・      ・      ・      ・      ・      ・      ・      ・      ・      ・      ・      ・      ・      ・      ・      ・      ・      ・      ・      ・      ・      ・      ・      ・      ・      ・      ・      ・      ・      ・      ・      ・      ・      ・      ・      ・      ・      ・      ・      ・      ・      ・      ・      ・      ・      ・      ・      ・      ・      ・      ・      ・      ・      ・      ・      ・      ・      ・      ・      ・      ・      ・      ・      ・      ・      ・      ・      ・      ・      ・      ・      ・      ・      ・      ・      ・      ・      ・      ・      ・      ・      ・      ・      ・     ・      ・      ・      ・      ・      ・      ・      ・      ・      ・      ・      ・      ・      ・      ・      ・      ・      ・      ・      ・      ・      ・      ・      ・      ・      ・      ・      ・      ・      ・      ・      ・      ・      ・      ・      ・      ・      ・      ・      ・      ・      ・      ・      ・      ・      ・      ・      ・      ・      ・      ・      ・      ・      ・      ・      ・      ・      ・      ・      ・      ・      ・      ・      ・      ・      ・      ・      ・      ・      ・      ・      ・      ・      ・  |
| (ロバモンドサット) 編集名 新聞名 申込書ダウンロー! (中込書(Excetワァイ)) (い、※お申込み方法やA ※ 参告の領熱用の可 団は受検 Aタイブ申込 団は受検 Bタイブ申込 団は受検 Bタイブ申込                                                                                                    | 株式会社検定     品質管理課     ・     ・     ・     ・     ・     ・     ・     ・     ・     ・     ・     ・     ・     ・     ・     ・     ・     ・     ・     ・     ・     ・     ・     ・     ・     ・     ・     ・     ・     ・     ・     ・     ・     ・     ・     ・     ・     ・     ・     ・     ・     ・     ・     ・     ・     ・     ・     ・     ・     ・     ・     ・     ・     ・     ・     ・     ・     ・     ・     ・     ・     ・     ・     ・     ・     ・     ・     ・     ・     ・     ・     ・     ・     ・     ・     ・     ・     ・     ・     ・     ・     ・     ・     ・     ・     ・     ・     ・     ・     ・     ・     ・     ・     ・     ・     ・     ・     ・     ・     ・     ・     ・     ・     ・     ・     ・     ・     ・     ・     ・     ・     ・     ・     ・     ・     ・     ・     ・     ・     ・     ・     ・     ・     ・     ・     ・     ・     ・     ・     ・     ・     ・     ・     ・     ・     ・     ・     ・     ・     ・     ・     ・     ・     ・     ・     ・     ・     ・     ・     ・     ・     ・     ・     ・     ・     ・     ・     ・     ・     ・     ・     ・     ・     ・     ・     ・     ・     ・     ・     ・     ・     ・     ・     ・     ・     ・     ・     ・     ・     ・     ・     ・     ・     ・     ・     ・     ・     ・     ・     ・     ・     ・     ・     ・     ・     ・     ・     ・     ・     ・     ・     ・     ・     ・     ・     ・     ・     ・     ・     ・     ・     ・     ・     ・     ・     ・     ・     ・     ・     ・     ・     ・     ・     ・     ・     ・     ・     ・     ・     ・     ・     ・     ・     ・     ・     ・     ・     ・     ・     ・     ・     ・     ・     ・     ・     ・     ・     ・     ・     ・     ・     ・     ・     ・     ・     ・     ・     ・     ・     ・     ・     ・     ・     ・     ・     ・     ・     ・     ・     ・     ・     ・     ・     ・     ・     ・     ・     ・     ・     ・     ・     ・     ・     ・     ・     ・     ・     ・     ・     ・     ・     ・     ・     ・     ・     ・     ・     ・     ・     ・     ・     ・     ・     ・     ・     ・     ・     ・     ・     ・     ・     ・     ・     ・     ・     ・     ・     ・     ・     ・     ・     ・     ・     ・     ・     ・     ・     ・     ・     ・     ・     ・     ・     ・     ・     ・     ・  |
| <ul> <li>         CONTENT No. 100 (2018) (2018) (</li></ul> | 株式会社検定     品質管理課      ・      ・      ・      ・      ・      ・      ・      ・      ・      ・      ・      ・      ・      ・      ・      ・      ・      ・      ・      ・      ・      ・      ・      ・      ・      ・      ・      ・      ・      ・      ・      ・      ・      ・      ・      ・      ・      ・      ・      ・      ・      ・      ・      ・      ・      ・      ・      ・      ・      ・      ・      ・      ・      ・      ・      ・      ・      ・      ・      ・      ・      ・      ・      ・      ・      ・      ・      ・      ・      ・      ・      ・      ・      ・      ・      ・      ・      ・      ・      ・      ・      ・      ・      ・      ・      ・      ・      ・      ・      ・      ・      ・      ・      ・      ・      ・      ・      ・      ・      ・      ・      ・      ・      ・      ・      ・      ・      ・      ・      ・      ・      ・      ・      ・      ・      ・      ・      ・      ・      ・      ・      ・      ・      ・      ・      ・      ・      ・      ・      ・      ・      ・      ・      ・      ・      ・      ・      ・      ・      ・      ・      ・      ・      ・      ・      ・      ・      ・      ・      ・      ・      ・      ・      ・      ・      ・      ・      ・      ・      ・      ・      ・      ・      ・      ・      ・      ・      ・      ・      ・      ・      ・      ・      ・      ・      ・      ・      ・      ・      ・      ・      ・      ・      ・      ・      ・      ・      ・      ・      ・      ・      ・      ・      ・      ・      ・      ・      ・      ・      ・      ・      ・      ・      ・      ・      ・      ・      ・      ・      ・      ・      ・      ・      ・      ・      ・      ・      ・      ・      ・      ・      ・      ・      ・      ・      ・      ・      ・      ・      ・      ・      ・      ・      ・      ・      ・      ・      ・      ・      ・      ・      ・      ・      ・      ・      ・      ・      ・      ・      ・      ・      ・      ・      ・      ・      ・      ・      ・      ・      ・      ・      ・      ・      ・      ・      ・      ・      ・      ・      ・      ・      ・      ・      ・      ・      ・      ・      ・      ・      ・      ・      ・      ・      ・      ・      ・      ・      ・      ・ |
| <ul> <li></li></ul>                                                                                                    | 株式会社検定     品質管理課     ・     ・     ・     ・     ・     ・     ・     ・     ・     ・     ・     ・     ・     ・     ・     ・     ・     ・     ・     ・     ・     ・     ・     ・     ・     ・     ・     ・     ・     ・     ・     ・     ・     ・     ・     ・     ・     ・     ・     ・     ・     ・     ・     ・     ・     ・     ・     ・     ・     ・     ・     ・     ・     ・     ・     ・     ・     ・     ・     ・     ・     ・     ・     ・     ・     ・     ・     ・     ・     ・     ・     ・     ・     ・     ・     ・     ・     ・     ・     ・     ・     ・     ・     ・     ・     ・     ・     ・     ・     ・     ・     ・     ・     ・     ・     ・     ・     ・     ・     ・     ・     ・     ・     ・     ・     ・     ・     ・     ・     ・     ・     ・     ・     ・     ・     ・     ・     ・     ・     ・     ・     ・     ・     ・     ・     ・     ・     ・     ・     ・     ・     ・     ・     ・     ・     ・     ・     ・     ・     ・     ・     ・     ・     ・     ・     ・     ・     ・     ・     ・     ・     ・     ・     ・     ・     ・     ・     ・     ・     ・     ・     ・     ・     ・     ・     ・     ・     ・     ・     ・     ・     ・     ・     ・     ・     ・     ・     ・     ・     ・     ・     ・     ・     ・     ・     ・     ・     ・     ・     ・     ・     ・     ・     ・     ・     ・     ・     ・     ・     ・     ・     ・     ・     ・     ・     ・     ・     ・     ・     ・     ・     ・     ・     ・     ・     ・     ・     ・     ・     ・     ・     ・     ・     ・     ・     ・     ・     ・     ・     ・     ・     ・     ・     ・     ・     ・     ・     ・     ・     ・     ・     ・     ・     ・     ・     ・     ・     ・     ・     ・     ・     ・     ・     ・     ・     ・     ・     ・     ・     ・     ・     ・     ・     ・     ・     ・     ・     ・     ・     ・     ・     ・     ・     ・     ・     ・     ・     ・     ・     ・     ・     ・     ・     ・     ・     ・     ・     ・     ・     ・     ・     ・     ・     ・     ・     ・     ・     ・     ・     ・     ・     ・     ・     ・     ・     ・     ・     ・     ・     ・     ・     ・     ・     ・     ・     ・     ・     ・     ・     ・     ・     ・     ・     ・     ・     ・     ・     ・     ・     ・     ・     ・     ・     ・     ・     ・     ・  |
| こので並びませず<br>建築名<br>非読者名   申込書ダウンロー   ・申込書(Excetワァイ)   ・のののでは、あのない、   、参加のない、   二ので、   二ので、   二ので、   二ので、   こので、   こので、 <td></td>                                                                                                    |                                                                                                    |
| こので並びませず<br>建築名<br>非読者名   申込書ダウンロー   ・申込書(Excetワァイ)   ・のののでは、   ・お申込み方法やA   ※参告の解除用の可   回注受検 たらイブ申辺    回注受検 たらイブ申辺    回注受検 などす中辺    回注受検 などす中辺    回注受検 などす中辺    回注受検 などす中辺    回注受検 たらイブ申辺    回注受検 たらイブ申辺    回注受検 たらイブ申辺    回注受検 たらイブード                                                                                                    |                                                                                                    |
|                                                                                                    |                                                                                                    |
| (ロリモンドサッ) は最名 第届名 申込書ダウンロート (リ、2000年月月の) (リ、2000年月月の) (リ、2000年月月の) 国は受検 たんてノロジ 国は受検 たまました。 アップロードする申込 (リ、2000年月日) アップロードする申込 (リ、2000年月日) (リ、2000年月日) (リ、2000年月日) (リ、2000年月日) (リードする中ジ (リ、2000年月日) (リードする中ジ (リ、2000年月日) (リードする中ジ (リ、2000年月日) (リードする中ジ (リードリンゴード) (リードリンゴード) (リードリンゴード) (リードリンゴード) (リードリンゴード) (リードリンゴード) (リードリンゴード) (リードリンゴード) (リード) (リー) (リード) (リー) (リー) (リー) <                                                                                                    | 株式会社検定 品質管理課  ・ ・ ・ ・ ・ ・ ・ ・ ・ ・ ・ ・ ・ ・ ・ ・ ・ ・                                                                                                    |
|                                                                                                    | 株式会社検定 品質管理課  ・ ・ ・ ・ ・ ・ ・ ・ ・ ・ ・ ・ ・ ・ ・ ・ ・ ・                                                                                                    |
|                                                                                                    | 構式会社検定 品質管理課  ・ ・ ・ ・ ・ ・ ・ ・ ・ ・ ・ ・ ・ ・ ・ ・ ・ ・                                                                                                    |
|                                                                                                    | 林式会社検定 品質管理課  ・ ・ ・ ・ ・ ・ ・ ・ ・ ・ ・ ・ ・ ・ ・ ・ ・ ・                                                                                                    |
|                                                                                                    | 林式会社検定 品質管理課  ・ ・ ・ ・ ・ ・ ・ ・ ・ ・ ・ ・ ・ ・ ・ ・ ・ ・                                                                                                    |
|                                                                                                    | 林式会社検定 品質管理課  ・ ・ ・ ・ ・ ・ ・ ・ ・ ・ ・ ・ ・ ・ ・ ・ ・ ・                                                                                                    |
|                                                                                                    | 林式会社検定 品質管理                                                                                                    |
|                                                                                                    |                                                                                                    |

# STEP4:申込書(Excel ファイル)をダウンロードする。

過去の試験用のフォーマットは使用できませんので、最新の申込書をご利用ください。

**団体受検** A **タイプ**または**団体受検** B **タイプ**申込書をこの画面からダウンロードします。 申込書ファイル(回\_団体 A 用.xls または回\_団体 B 用.xls)を準備済みの方は, **6**へ進んでください。

| 試験名                                                                                                    | 第26回(2018年9月)品質管理検定(QC検定)                                                                                                    |
|----------------------------------------------------------------------------------------------------|----------------------------------------------------------------------------------------------------|
| 試験日                                                                                                    | 2018年9月2日(日)                                                                                                    |
| 团体登録番号                                                                                                    | 1004309                                                                                                    |
| 組織名                                                                                                    | 株式会社検定                                                                                                    |
| 所屬名                                                                                                    | 品質管理課                                                                                                    |
| 申込書(Excelファイル<br>い。<br>※お申込み方法やか。                                                                                                    | )を下記よりダウンロード(PO上に保存)し、必要事項をご入力の上、当ページ<br>お申し込みタイプに合わせて<br>どちらか選択してください。                                                                                                    |
| <ul> <li>申込書(Excelファイル<br/>い。</li> <li>※お申込み方法やA:</li> <li>※過去の試験用の申<br/>団体受検 A2イブ申込</li> <li>団体受検 B2イブ申込</li> <li>団体受検 S2中込書</li> <li>由込書アップロード</li> </ul>                                                                                                    | )を下記よりダウンロード(PO_LIC保存)し、必要事項をご入力の上、当ページ<br>とイブ・Bタイプの詳細は、 <u>申込要領(団体でのお申込み)</u> をご参照ください。<br>込者はご使用できません。必ず下記から最新の申込書をダウンロードしてください。<br>書… 一般会場の場合<br>書… 一般会場の場合<br>書… 一般会場の場合<br>… 申込済みの受検者情報の変更用。通常申込期間時了日の翌日からアップロードできます                                                                                                    |
| <ul> <li>申込書(Excelファイル<br/>い。</li> <li>※お申込み方法やA:</li> <li>※過去の試験用の申</li> <li>団体受検 Aタイブ申込</li> <li>団体受検 見タイブ申込</li> <li>団体受検 見タイブ申込</li> <li>団体受検 見タイブ申込</li> <li>申込書アップロード</li> <li>アップロードする申込</li> <li>い。</li> <li>※アップロードは1回</li> <li>※アップロードは3回</li> <li>※現在は、通常の団</li> </ul>                                                                                                    | 3を下記よりダウンロード(PO上に保存)し、必要事項をご入力の上、当ページ<br>はイブ・Bタイプの詳細は、 <u>申込要類(団体でのお申込み)</u> をご参照ください。<br>込着はご使用できません。必ず下記から最新の申込書をダウンロードしてくたない。 3と書… 一般会場の場合 書… 一般会場の場合 書… 一般会場の場合 書… 受検者が100名(学校の場合は50名)以上で、申込者指定会場の場合 … 申込満みの受検者情報の変更用。通常申込期間終了日の翌日からアップロードできます 書(Excelファイル)のファイル名を指定(PO上から選択)して、[アップロード]ボタンをクリックしてくださ 間がかかる場合があります。完了画面が表示されるまで、しばらくお待ちください。 こつき、5ファイルまで行えます。 のにファイルの圧塞やパスワード設定は行わないでください。                                                                                      |
| <ul> <li>申込書(Excelファイル<br/>い。</li> <li>※お申込み方法やA:</li> <li>※満去の試験用の申</li> <li>団体受検 Aタイブ申込</li> <li>団体受検 Bタイブ申込</li> <li>団体受検 Bタイブ申込</li> <li>団体受検 SUPン書</li> <li>ロ体受検 SUPン를</li> <li>ロ体受検 SUPン를</li> <li>ロ体の</li> <li>ロードの</li> <li>ロード</li> <li>ロードする</li> <li>ボロード</li> <li>ロード</li> <li>ロード&lt;</li></ul> | 3を下記よりダウンロード(PO上に保存)し、必要事項をご入力の上、当ページ<br>お申し込みタイプに合わせて<br>どちらか選択してください。<br>ときのか選択してください。 3と考してきません。必ず下記から最新の申込書をダウンロードしてくためい。 3と考して使用できません。必ず下記から最新の申込書をダウンロードしてくためい。 書… 一般会場の場合 書… 一般会場の場合 書… 一般会場の場合 書… 一般会場の場合 書… 一般会場の場合 第一世込済みの受後者情報の変更用。通常申込期間終了日の翌日からアップロードできます 書(Excelワァイル)のファイル名を指定(PO上から選択して、[アップロード]ボタンをクリックしてくだき 間がかかる場合があります。完了画面が表示されるまで、しばらくお待ちくたさい。 こつぎ、5ファイルまで行えます。 Selアイルの圧縮やパスワード設定は行わないでくたれい。 キャン書のみアップロードできます。更更申込書はアップロードできません。 アップロードできます。更更申込書はフップロードできません。 |

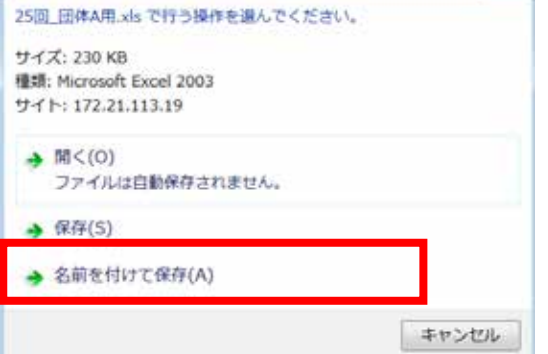

確認画面が出ますので,「名前を付けて保存(A)」を選択して<u>デスクトップ等に保存</u>してください。

# STEP5: 申込書を入力して,保存する。

デスクトップ等に保存した申込書(Excel ファイル)の「団体情報」と「受検者情報」シートに必要事項を記入してください。

【記入例】のシートをご参照の上,半角,全角,生年月日(西暦),文字数等の入 力規則に従って入力をお願いいたします。

入力が終わったら,デスクトップ等に保存してください。(ファイル名は変更できます。)

団体情報シート 請求書の宛名になります。

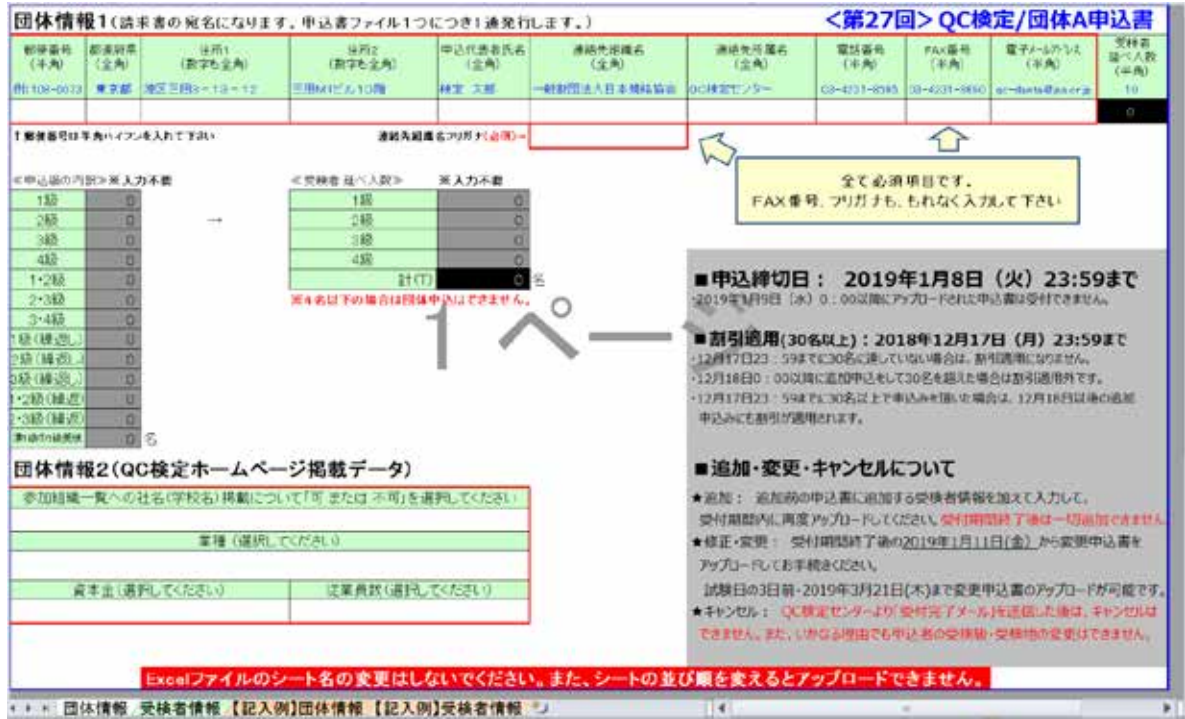

• \* 回体情報/受援者情報 【記入例】団体情報 【記入例】受

### 受検者情報シート

|        | - 1       | 2.0       |      | 1      | 1           | - 2      |                  |              | 1. 2          |                   |                 |           | N     | -              |
|--------|-----------|-----------|------|--------|-------------|----------|------------------|--------------|---------------|-------------------|-----------------|-----------|-------|----------------|
| £      | 55.87     | 8.5 27    | 1071 | 218.00 | 1年7日(半角)    | 10145    |                  |              | 10/1          |                   |                 | THAT      | 25122 | 40.54          |
| 2      | (240°     | (24)      | 1270 | (44)   | 图理3480/用/日  | 0.40     | AS-DIVAL<br>DEPO |              |               | 182-2554A 1162344 |                 | 1240      | (14)" | 出村13年代<br>(中内) |
| 1      | 的特定关于     | 2:04 1173 | - R  | 102    | 1991/02/59  | 108-0004 | 東京都              | ·教区工研》=10=10 | THEY IN A TOP | 東京工程+分二九4世/10-    | 1948年12二十第376~7 | 10-01-000 | #FME  | 1211-122454    |
| 1      |           |           |      |        |             |          |                  |              |               |                   |                 |           |       |                |
| 8 1    |           |           |      |        |             |          |                  |              |               |                   |                 |           |       |                |
| 11     |           |           |      |        |             |          |                  |              |               |                   |                 |           |       |                |
| 1 1    |           |           |      |        |             |          |                  |              |               |                   |                 |           |       |                |
| 0.0    |           |           |      |        |             |          |                  |              |               |                   |                 |           |       |                |
| 建2     |           |           |      |        |             |          |                  |              |               |                   |                 |           |       |                |
| (), E. |           |           |      |        |             |          |                  |              |               |                   |                 |           |       |                |
| 분승     |           |           |      |        |             |          |                  |              |               |                   |                 |           |       |                |
| 1      |           |           |      |        |             |          |                  |              |               |                   |                 |           |       |                |
| 11 12  |           |           |      |        |             |          |                  |              |               |                   |                 |           |       |                |
| 10     |           |           |      |        |             |          |                  |              |               |                   |                 |           |       |                |
| 12 14  |           |           |      |        |             |          |                  |              |               |                   |                 |           |       |                |
| 19 15  |           |           |      |        |             |          |                  |              |               |                   |                 |           |       |                |
| 10     |           |           |      |        |             |          |                  |              |               |                   |                 |           |       |                |
| 11 10  |           |           |      |        |             |          |                  |              |               | 120               |                 |           |       |                |
| 23 19  |           |           |      |        |             |          |                  | 4            | )             | 012               |                 |           |       |                |
| 23 20  |           |           |      |        |             |          |                  |              | 1             | A 4               |                 |           |       |                |
| 14 원   |           |           |      |        |             |          |                  |              |               | · /               |                 |           |       |                |
| 27     |           |           |      |        |             |          |                  | 2257 23      | \$            | 1                 |                 |           |       |                |
| 22 14  |           |           |      |        |             |          |                  | -            |               | -                 |                 |           |       |                |
| 2 2    |           |           |      |        |             |          |                  |              |               |                   |                 |           |       |                |
| 71 26  |           |           |      |        |             |          |                  |              |               |                   |                 |           |       |                |
| 27     |           |           |      |        |             |          |                  |              |               |                   |                 |           |       |                |
| 11 20  |           |           |      |        |             |          |                  |              |               |                   |                 |           |       |                |
| 1 2    |           |           |      |        |             |          |                  |              |               |                   |                 |           |       |                |
|        |           |           |      |        |             |          |                  |              |               |                   |                 |           |       |                |
| 33 32  |           |           |      |        |             |          |                  |              |               |                   |                 |           |       |                |
| 28 30  |           |           |      |        |             |          |                  |              |               |                   |                 |           |       |                |
| 87 24  |           |           |      |        |             |          |                  |              |               |                   |                 |           |       |                |
| 11 K   |           |           |      |        |             |          |                  |              |               |                   |                 |           |       |                |
| 11 26  |           |           |      |        |             |          |                  |              |               |                   |                 |           |       |                |
| 111    |           |           |      |        | PERSONAL AR |          |                  |              |               | 24                |                 |           |       |                |
|        | * CU14764 | 一定成者情報    | . HI |        | LICAMD 3    | 10.01    | Plat'A8          | 19.29        |               |                   |                 |           |       |                |

**別の** Excel ファイルからコピーペーストして申込書を作成する際の注意 申込書の<u>受検級と生年月日(西暦)</u>のセルの書式は「文字列」です。 生年月日は4桁/2桁/2桁で入力して〈ださい。(例:1995/03/09) <u>別の Excel ファイルを作成する時に,セルの書式設定に「ユーザー定義」や「日付」を使わないで〈だ</u> <u>さい。</u>必ず書式は「文字列」にして,正しい桁数で入力して〈ださい。

### 悪い例:

| ידר  | イル ホーム              | 挿入 ページ レイアウ        | ト数式        | データ     | 校閲 表示         | 開発 Data        | alizer Ac   | robat      |                                       |
|------|---------------------|--------------------|------------|---------|---------------|----------------|-------------|------------|---------------------------------------|
|      | MS I                | P ゴシック - 10        | ) • A A    | = =     | = > .         | 折り返して全体        | 本を表示する      | ユーザー定義     | v v                                   |
| 貼り   | <sup>寸け</sup> _ B / | <u>u</u> - 🖽 - 🔗 - | A - #      | / E \Xi |               | セルを結合して        | 「中央揃え ▼     | 🦉 - %      | • • • • • • • • • • • • • • • • • • • |
| クリッフ | パボード ⊑              | フォント               | _          |         | 配置            |                | E.          | 数值         | <u>i</u> 6                            |
|      | E2                  | <u> </u>           | 🕯 1995/9/  | /3      |               |                |             | 1          |                                       |
|      | A                   | B                  |            |         | E             | F              | G           | H          | Ι                                     |
| 1    | 氏名                  | カナ                 | 性別         | 受検級     | 生年月日          |                |             |            |                                       |
| 2    | 検定 太郎               | ケンテイ タロウ           | 男          | 3       | 1995/09/03    |                |             |            |                                       |
| 3    |                     |                    |            |         |               |                |             |            |                                       |
| Ę    | 見た目の状態              | §(月/日が <u>2</u>    | <u>桁</u> ) | 19:     | 95/09/0       | 03             |             |            |                                       |
| Ţ    | 尾際に入力さ              | れているデータ            | の状態(       | [月/日1   | が <u>1桁</u> ) | f <sub>x</sub> | 1995        | 5/9/3      | }                                     |
| t    | zルの表示形              | ジ式が「ユーザー           | 設定」や       | 「日付」」   | こなっている。       |                | ユーザ-<br>🧊 🗸 | -定義<br>% , | ▼<br>.00 .00<br>.00 ⇒.0               |

#### そのまま申込書にコピーペーストすると、書式が不整合になるためアップロードできません!

エラーの例:

| C検定                             |                                                                             |  |
|---------------------------------|-----------------------------------------------------------------------------|--|
| C検定団体明                          | ■込 申込書ダウンロード・アップロード                                                         |  |
|                                 |                                                                             |  |
| <ul> <li>ファイル「A-09」2</li> </ul> | 5回団体A用(団体で2級個人で3級)メタ」がアップロードできませんでした:                                       |  |
| 「受検者情報」シ                        | ートのNo3の「生年月日」を正しく入力してください。                                                  |  |
|                                 |                                                                             |  |
|                                 |                                                                             |  |
| 試験名                             | 第25回(2018年3月) 品質管理検定(0C/検定)                                                 |  |
| 試験名                             | 第25回(2018年3月) 品質管理検定(GC検定)<br>2018年3月18日(日)                                 |  |
| 試験名<br>試験日                      | 第25回(2018年3月) 品質管理検定(GC検定)<br>2018年3月18日(日)                                 |  |
| 武験名<br>試験日<br>団体登録番号            | 第25回(2018年3月)品質管理検定(GC検定)<br>2018年3月18日(日)<br>1004247                       |  |
| 試験名<br>試験日<br>団体登録番号<br>退織名     | 第25回(2018年3月)品質管理検定(000検定)       2018年3月18日(日)       1004247       規格検定株式会社 |  |

一旦,間違った書式のままコピーペーストすると,申込ファイルでは修正できませんのでご注意くださ

l١

# STEP6:申込書(Excel ファイル)をアップロードする。

STEP3 の手順で,マイページに再びログインします。

「申込書アップロード」の欄で,「ファイルを選択」をクリックして,アップロードする申込書フ ァイルを選択します。アップロードするファイルを選択したら,「開く」をクリックしてください。 1回につき、ファイル名(1) ファイル名(5)まで5ファイルを同時に選択してアップロードできます。

| 試験名                                                                                                    | 第2回(2018年9月)品質管理検定(GC検定)                                                                                                    |                                                                                                    |                                                                                                    |                                                                                                    |  |
|----------------------------------------------------------------------------------------------------|----------------------------------------------------------------------------------------------------|----------------------------------------------------------------------------------------------------|----------------------------------------------------------------------------------------------------|----------------------------------------------------------------------------------------------------|--|
| BANKE                                                                                                    | 2018年9月2日(日)                                                                                                    |                                                                                                    |                                                                                                    |                                                                                                    |  |
| 团体复续量号                                                                                                    | 1004309                                                                                                    |                                                                                                    |                                                                                                    |                                                                                                    |  |
| 組織名                                                                                                    | 株式会社検定                                                                                                    | 1                                                                                                    |                                                                                                    |                                                                                                    |  |
| 所属名                                                                                                    | 品質管理課                                                                                                    | Carl International Contractor                                                                                                    |                                                                                                    |                                                                                                    |  |
| おみまダウンロード                                                                                                    |                                                                                                    | 07-173-14237-4A8188                                                                                                    |                                                                                                    | · · · · · · · · · · · · · · · · · · ·                                                                                                  |  |
|                                                                                                    |                                                                                                    | 111 · BLUZ+LG-                                                                                                    |                                                                                                    | E • 7 0                                                                                                    |  |
| ※お申込み方法やAタ<br>※過去の試験用の申;<br>回体党様 Aタイン申込う<br>回体党様 Bタイプ申込う<br>団体党様 変更申込着                                                                                                    | イブ・89イブの4円83、中込業績(置体でのよ中込み)をご参照くださ<br>込着はご使用できません。必ず下記から最新の中込書をジウ・ローれ<br>整…一般会場の場合<br>整… 受検者が100名(学校の場合は50名)以上で、中込者指定会場の<br>… 中込満みの受終者情報の変更用。通常中込期階級了日の翌日か | <ul> <li>● 私出表はした場所</li> <li>● デスクトップ</li> <li>● 営業プロジェット</li> <li>● ゆのオビシット 一級員業期</li> <li>● ゆのオビシット 一級員業期</li> <li>● ウロノボシット 一級員業</li> <li>● ウロノボシット 一級</li> <li>● ウロノボター 一級</li> <li>● ウロノボター 一級</li> <li>● ウロノボター 一級</li> <li>● ウロノボター 一級</li> <li>● ウロノボター 一級</li> <li>● ウロノボター 一級</li> <li>● マンパンター 一級</li> <li>● マンパンター ●</li> <li>● マンパンター ●</li> <li>● マンパンター ●</li> <li>● ○</li> <li>● ○</li> <li>● ○</li> <li>● ○</li> <li>● ○</li> <li>● ○<td><ul> <li>101 HH28F27-(Autor</li> <li>HUNDEREDT-Stat) 15000 and<br/>10 HUNDEREDT-Stat) 15000 and<br/>10 HUNDEREDT-Stat) 15000</li></ul></td><td colspan="2">2015/20/20 19:21 History<br/>2015/20/20 11:51 History<br/>2015/20/20 10:51 History<br/>2015/20/20 0:54 History<br/>2015/20/20 0:54 History</td></li></ul> | <ul> <li>101 HH28F27-(Autor</li> <li>HUNDEREDT-Stat) 15000 and<br/>10 HUNDEREDT-Stat) 15000 and<br/>10 HUNDEREDT-Stat) 15000</li></ul> | 2015/20/20 19:21 History<br>2015/20/20 11:51 History<br>2015/20/20 10:51 History<br>2015/20/20 0:54 History<br>2015/20/20 0:54 History |  |
| 申込書アップロード<br>アップロードする申込れ                                                                                                    | 書(Excelファイル)のファイル名を指定(PC上から選択)して、【アップロ・                                                                                                    | 77-17-5(N)                                                                                                    | + +                                                                                                    | • (#AT@7+4% (**))                                                                                                    |  |
| ※アップロー日には町<br>※アップロー日は1回に<br>※アップロードするExx<br>※現在は、通業の団体                                                                                                    | 間がかかる場合があります。完了画館が表示されるまで、しばらくお<br>つき、5ファイルまで行うます。<br>60アイルの圧縮やパスワード設定は行わないでください。<br>地中込春のみアップロードできます。空里中には、アップロードできません                                    |                                                                                                    | ファイルを選                                                                                                    | Leeella<br>択して「開く」                                                                                                    |  |
| ファイル名(1)                                                                                                    | ファイルを選択 対決されていません クリア                                                                                                    |                                                                                                    |                                                                                                    |                                                                                                    |  |
| ファイル名(2)                                                                                                    | ファイルを道訳 遊訳されていません クリア                                                                                                    |                                                                                                    |                                                                                                    |                                                                                                    |  |
| ファイル省(3)                                                                                                    | ファイルを選択 選択されていません クリア                                                                                                    |                                                                                                    |                                                                                                    |                                                                                                    |  |
| ファイル名(4)                                                                                                    | ファイルを選択 選択されていません クリア                                                                                                    |                                                                                                    |                                                                                                    |                                                                                                    |  |
| a factor of the second second s | The second second second second second second second second second second second second second second second se                                            |                                                                                                    |                                                                                                    |                                                                                                    |  |

### ファイル名が表示されていることを確認し、アップロードボタンをクリックします。

| 申込書アップロード                                                               |                                                                                                    | 100/1->000/201->                          | 60                      |
|-------------------------------------------------------------------------|----------------------------------------------------------------------------------------------------|-------------------------------------------|-------------------------|
| アップロードする申込<br>い。<br>※アップロードには<br>※アップロードは1回<br>※アップロードする5。<br>※現在は、通常の国 | 書(Excerファイル)のファイル名を指定(Proよから選択)して、「アップロード]ボタンをクリック<br>開始かかる場合があります。完了画面が表示されるまで、しばらくお待ちください。<br>こつき、5ファイルまで行えます。<br>つきファイルの圧縮やバスワード設定は行わないでください。<br>体中込書のみアップロードできます。変更中込書はアップロードできません。 | アップロードします。よろしいですか? (こ<br>ロード完了画面をご確認ください) | の後表示される、アップ<br>OK キャンセル |
| ファイル名(1)                                                                | ファイルを選択 A-00,26…正常) xbs クリア                                                                                                    | 7                                         |                         |
| ファイル名(2)                                                                | ファイルを選択 A-0120ラー)xk クリア                                                                                                    |                                           |                         |
| ファイル名(3)                                                                | ファイルを選択 A-0026**重複)xit クリア                                                                                                    |                                           |                         |
| ファイル名(4)                                                                | ファイルを選択 凝決されていません クリア                                                                                                    |                                           |                         |
| 794/0/2/10                                                              | ファイルを選択 変捩されていません クリア                                                                                                    |                                           |                         |

アップロード履歴を確認して,受付待ちになっていれば,アップロードは成功です。 追加のファイルをアップロードする場合には,「アップロードページに戻る」ボタンをクリックして, 「参照」「ファイルの選択」「開く」「アップロード」の手順を繰り返してください。

| QC R             | E                                            |                                                                                   |              |        |
|------------------|----------------------------------------------|-----------------------------------------------------------------------------------|--------------|--------|
| QC               | 定团休申込 4                                      | ロ込書アップロード完了                                                                       |              |        |
| ■ 品質             | 管理検定センターで申込                                  | 書の内容を確認し、3営業日以内にメールで受領連絡を行いま                                                      | す。万一、連絡が届かな  | い場合は、お |
| <sup>手鼓</sup>    | ですが品質管理検定セン<br>各アップロード課歴                     | /ターまでお問合わせください。<br>アップロードページに戻る                                                   |              |        |
| 手数<br>中込1<br>No. | ですが品質管理検定セン<br>皆アップロード限歴<br>アップロード目時         | /ターまでお問合わせください。<br>アップロードページに戻る<br>ファイル名                                          | 処理状態         | 行数     |
| 千致<br>中込<br>No.  | ですが品質管理検定セン<br><b> 皆アップロード限歴</b><br>アップロード目時 | パターまでお問合わせください。<br>アップロードページに戻る<br>ファイル名<br>1000000000000000000000000000000000000 | 处理双缩<br>受付得ち | 行政     |

アップロードされた申込書について, QC 検定センターで内容を確認し,最終的な受付 処理を行います。

受付処理が完了すると,アップロード履歴の処理状態が「受付待ち」の状態から「受付 完了」になります。

!注意! 申込書(Excel ファイル)は,必ずお申込み専用 URL(マイページ)から アップロードして下さい。 メールに添付してお申込みいただくことはできません。

# STEP7:団体申込受付完了メールが届く。

最終的な受付処理が完了すると,申込書のアップロードから数日中に,「団体申込受付 完了メール」が届きます。これでお申込みは完了です。

#### 受付完了メールが届いた後のキャンセル、受検地・受検級の変更は、一切できません。

# 受検者の追加・受検者情報の修正・受検者の変更について

!注意!

お申込み後,処理状態が「受付完了」となり「受付完了メール」が届いた後は,キャンセルして人数を減らしたり,申込み済みの受検地・受検級の変更は できません。

## 【受検者を追加するには】

<u>受検者の追加は,申込受付期間内に限り可能です。</u> 申込受付期間が終了しますと,受検者の追加は一切お受けできません。

受検者を追加する場合には,最初にアップロードしたファイルの最終行に,追加する受検 者をご記入ください。

|        |              |             |              |         |             |              |                |                 |                 |                                                                                                    |                    | 14           |          | 1.000     |
|--------|--------------|-------------|--------------|---------|-------------|--------------|----------------|-----------------|-----------------|----------------------------------------------------------------------------------------------------|--------------------|--------------|----------|-----------|
| 1      | 62.87        | #8 ht       | -1111        | 21448   | 主席用日(丰贵)    | 101104       |                |                 | . 13.94         |                                                                                                    |                    | 11100        | 51442    | 3180      |
| . **   | (2A)         | 1990        | 0.40         | -       | BB(HD/R/D   | 1000         | \$130A<br>(xA) | BT-SERIA HATLIN | BIT-SHOP DETEND | OT-ERGA NETHIN                                                                                                    | ORT-ADDIAN DETAILS | (TA)         | CSR)     | 合相当時日     |
|        | 1000年2日7月    | 7274 1113   | 2            | 02      | 1990/06/08  | 100-0075     | 8.9AL          | #XIB1-13-12     | alexm2.010程     | 東京工場かり二日あせいター                                                                                                    | 208MR22-48078-7    | 01-021-0225  | #H2101   | 101103800 |
| 1.1    | 日本 時間        | (学力分) 小口(中) | R            | 02      | 1963/02/04  | 100-0070     | ****           | <b>建訂出出3-12</b> | EEMIC LIVER     |                                                                                                    |                    | 09-409-6565  | 東京之臣     |           |
| 1 Z    |              |             |              | -0t     | 1965/06/21  | 108-0079     | RUE            | #SEE8-13-12     | EENTERIO        |                                                                                                    |                    | (3-4231-6505 | WITCHER. |           |
| 6 3    |              |             |              | 0.8     | 1956/12/11  | 108-0079     | 8.98           | 港区原田8-18-18     | EEMT: ///OB     |                                                                                                    |                    | 00-1231-1256 | #F210    |           |
| 1.4    |              |             | R.           | 02      | 1964/12/15  | 100-0073     | *.98           | 地区三田8-13-12     | EEMIC STOR      |                                                                                                    |                    | 02-4028-0505 | #92.02   |           |
| 1.5    |              |             | - 12         | 02      | 1960/08/19  | 100-0073     | 878            | 港区5日0-10-10     | EEMIC ALON      |                                                                                                    |                    | CD-4CR-6505  | #####Z   |           |
| 10     | 1            |             | . 9          | -03     | 1985/06/17  | 108-075      | *72            | #2三用ホー1ホー12     | EEMTE WICH      |                                                                                                    |                    | 0-401-604    | 東京の広     |           |
| 8. 7   |              |             | <b>.</b> .   | 68      | 1955/54/12  | 108-0073     | 東京都            | 建富三田8-13-18     | 三田MTC A10期      |                                                                                                    |                    | 63-4231-6595 | #.9232   |           |
| 8.0    |              |             |              | 03      | 1040/12/08  | 100-0221     | ***            | 増回日日0-13-12     | DEMIS 2108      |                                                                                                    |                    | 03-031-0505  | 東京の区     |           |
| 2.9    |              |             | . #          | cn.     | 1974/00/08  | 108-0075     | *==            | #SEB5-13-12     | SHARE'S I ON    |                                                                                                    |                    | 03-4031-4528 | 東京的記     |           |
| 1 4    |              |             |              | 0       | 1976/04/64  | 100-0670     | *10            | 地区2000-10-10    | JEMICA108       |                                                                                                    |                    | 0-407-696    | **#E     |           |
| 13     |              |             |              |         |             |              |                |                 |                 |                                                                                                    |                    |              |          |           |
| 1 14   |              |             |              |         |             |              |                |                 |                 |                                                                                                    |                    |              |          |           |
| 15     |              |             |              |         |             |              |                |                 |                 |                                                                                                    |                    |              |          |           |
| 来 16   |              |             |              |         |             |              |                |                 |                 |                                                                                                    |                    |              |          |           |
| 11 17  |              |             |              |         |             |              |                |                 |                 |                                                                                                    |                    |              |          |           |
| 10     |              |             |              |         |             |              |                |                 |                 |                                                                                                    |                    |              |          |           |
| 8,12   |              |             |              |         |             |              |                | 4 - (           | )               | 0 1.                                                                                                    |                    |              |          |           |
| 11 20  |              |             |              |         |             |              |                |                 | 1.1             | A 40                                                                                                    |                    |              |          |           |
| 8 27   |              |             |              |         |             |              |                |                 |                 |                                                                                                    |                    |              |          |           |
| 1 22   |              |             |              |         |             |              |                |                 | ·               | 1                                                                                                    |                    |              |          |           |
| 1, 23  |              |             |              |         |             |              |                |                 |                 | 100 C                                                                                                    |                    |              |          |           |
| 0.34   |              |             |              |         |             |              |                |                 |                 |                                                                                                    |                    |              |          |           |
| 1.75   | -            |             |              |         |             |              |                |                 |                 |                                                                                                    |                    |              |          |           |
| 11. 20 |              |             |              |         |             |              |                |                 |                 |                                                                                                    |                    |              |          |           |
| 16 ZJ  |              |             |              |         |             |              |                |                 |                 |                                                                                                    |                    |              |          |           |
| 11 29  |              |             |              |         |             |              |                |                 |                 |                                                                                                    |                    |              |          |           |
| 1 29   |              |             |              |         |             |              |                |                 |                 |                                                                                                    |                    |              |          |           |
| ff 30  |              |             |              |         |             |              |                |                 |                 |                                                                                                    |                    |              |          |           |
| H 7    |              |             |              |         |             |              |                |                 |                 |                                                                                                    |                    |              |          |           |
| 1.12   |              |             |              |         |             |              |                |                 |                 |                                                                                                    |                    |              |          |           |
| # 33   |              |             |              |         |             |              |                |                 |                 |                                                                                                    |                    |              |          |           |
| 11.34  | ALL DECEMBER | PARA ALERT  | container an | and the | A MARTINE A | CONTRACTOR - | 1.000          |                 |                 | here and the second second sec |                    | 1.1          |          |           |

STEP6 の手順で,受検者を追加したファイルを再度アップロードしてください。以前のファイルが上書きされ,最後にアップロードしたファイルのお申込内容が最終的な受付となります。

# 【受検者情報を修正するには】

受検者情報の修正は,<u>申込受付期間終了後から検定実施日3日前</u>まで可能です。 申込受付期間中は,修正の受付はいたしかねますのでご注意〈ださい。

受検者情報を修正する場合は,STEP3の手順でマイページにログインして,「団体受検 変更申込書(Excel ファイル)」をダウンロードしてください。

| 申込書(Excelファイル)    | を下記よりダウンロード(PC上に保存)し、必要事項をご入力の上、当べージからアップロードしてくださ  |
|-------------------|----------------------------------------------------|
| ພ                 |                                                    |
| ※お申込み方法やAタ        | (ブ・Bタイブの詳細は、 <u>申込要領(団体でのお申込み)</u> をご参照ください。       |
| ※過去の試験用の申込        | )書はご使用できません。必ず下記から最新の申込書をダウンロードしてください。             |
| 団体受検 ふりイブロジョ      | ···                                                |
| 0142012 621 24201 |                                                    |
| 団体受検 Bタイプ申込書      | … 受検者が100名(学校の場合は50名)以上で、申込者指定会場の場合                |
|                   | カンジャール おやくは 超小 赤玉 田 (ほどわい) 細胞シスロ 小数 ロレンラ・マロー いそやナナ |

「団体受検 変更申込書」に変更内容を入力して, STEP6の手順でアップロードしてくださ

| ÷  | 8.                              | 1.50  | 1           | - C.       | 1    |        |            | 2.1       | . A   | - K.           | 1              | 11. OM        |                |          | 1. 2. 1 | inter   |
|----|---------------------------------|-------|-------------|------------|------|--------|------------|-----------|-------|----------------|----------------|---------------|----------------|----------|---------|---------|
|    | 1245964-128                     | g7++  | 44.82       | 68.20      | 標    | -      | Tellolatel | -         |       |                |                |               | T twice        | -        | 2425    | (8.5)   |
| 1  | THIRNEY!                        |       | 0.000       | 0.270      |      | 1999   | Server and | - 0000    | 14.01 | CRA HOLINA     | THE HATSHE     | INT. NETWOO   | CARL HATTLEY   | 0.0000   | 100.007 | 85 9291 |
|    | 2013200071<br>T121070000 minute |       | HERE THE    | See lien   | 10   | -22-   | (aprenda)  | 138-029   | 10.04 | MTANI-TR-12    | 2010/02/04     | RALW/INSIGHT- | 10月23日1日第2日1日日 | 12-01-03 | -221    | 10-000  |
| ŕ  | 1000018-1                       | 175   | MERT        | 7744 1173  | 8    | 30     | 1965-66/04 | 100-0003  | 41.0  | WE-83-18-18    | THE REPORT OF  |               | -              |          | 100     |         |
| ÷  | 1.86, (%) (12                   | 172   | BAL WIT     | 9445 685   |      | - 10   | 1975/05/08 | 100-0023  |       | MIT 1887-12-12 | LUNTE ALLORS   | -             |                | -        |         | -       |
| Ŧ, | 1000014-10                      | 2.84  | (5.W -31    | 5:4/2 1903 |      | 124    | 19/9/12/92 | 1:00-0073 | 4:58  | MILLERO-10-12  | SEATING & TOPP |               |                |          | 0.0221  |         |
| ï  |                                 | 2.74  |             |            | _    |        |            |           |       |                |                |               |                |          |         |         |
| -  |                                 | 120   |             |            | ļ    |        |            | -         |       |                |                |               |                | -        | -       |         |
| ÷  |                                 | 1284  |             |            | -    |        | phone in ( |           |       |                |                |               |                |          |         |         |
| -  |                                 | 1.25  |             |            | -    | -      |            | -         | -     |                |                |               |                | -        | -       | -       |
| ٩. |                                 | 火草油   |             |            |      |        |            |           |       |                |                |               |                |          |         |         |
| 7  |                                 | 2,9,4 | 1           |            |      |        |            |           |       |                |                |               |                |          |         |         |
| 1  |                                 | 充于的   |             |            | _    |        |            |           |       |                |                |               |                |          |         |         |
| ÷  |                                 | マナル   |             |            | -    | -      |            |           | -     |                |                |               |                | -        |         | -       |
| +  |                                 | 120   | -           | -          | -    | -      |            | -         | -     |                |                |               |                | -        | -       | -       |
| 3  |                                 | 270   |             |            | -    |        |            |           |       |                |                |               |                |          |         | -       |
| 7  |                                 | 1.28  |             |            |      |        |            |           |       |                |                |               |                |          |         |         |
| 2  |                                 | 270   |             |            |      |        |            |           |       |                | 1. 1.          |               |                |          |         |         |
| 6  |                                 | 2.74  | -           |            | _    | -      |            | -         |       |                |                | -             |                | _        | -       |         |
|    |                                 | 179   |             |            | -    | -      |            | -         |       |                |                |               |                | -        | -       | -       |
| 1  |                                 | 200   |             |            | +    |        |            |           |       |                |                |               |                | +        |         |         |
|    |                                 | 1774  | 1           |            | -    |        |            | -         |       |                |                |               |                | -        | -       |         |
| 12 |                                 | 双角的   |             |            |      |        |            |           |       |                |                |               |                |          |         |         |
|    |                                 | 父天弟   |             |            |      |        |            |           |       |                |                |               |                |          |         |         |
| -  | -                               | 武明社   |             | -          | -    | -      |            |           | -     |                |                | -             |                | -        |         | -       |
| 18 |                                 | 2.24  |             | -          | -    | -      |            | -         |       |                |                |               |                | -        | -       | -       |
| ÷  |                                 | 294   |             | -          | -    |        |            |           |       |                |                | -             | -              |          |         | -       |
| τŝ |                                 | V.*A  |             |            | -    |        |            |           |       |                |                |               |                |          |         |         |
|    |                                 | -     | ×           |            |      |        |            |           |       |                |                |               |                |          |         |         |
| 1  |                                 | 840   |             |            |      |        |            |           |       |                |                |               | -              |          |         |         |
|    | 1 - 242 2 2 2 2                 | 175   | 516452-81/2 | -          | No P | 10.215 |            | EAM       | 12    |                | 0.040          | 1             | 1              | L        |         | 1       |

# 【受検者を変更(交代)するには】

LA

受検地・受検級に変更がない場合のみ,受検者の変更(交代)は可能です。 お申込後に受検者の都合が悪くなった場合には,代わりに受検いただける方をお探しいた だくか,もしくは当日欠席となりますのでご注意ください。

受検者を変更(交代)する場合は,【受検者情報を修正するには】と同じ方法でお手続きき<ださい。受検者の変更(交代)は,試験3日前まで可能です。</p>

検定実施日2日前~試験当日の受検者の変更(交代)は,一般会場·団体B会場 に関わらずできません。

併願受検の場合、どちらか片方の級のみの受検者変更はできません。

団体申込のお問合せ先:

品質管理検定センター 団体受付担当

E-mail(専用アドレス) <u>qc-dantai@jsa.or.jp</u>/電話 03-4231-8595